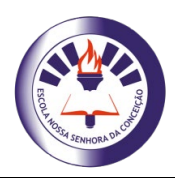

# ESCOLA NOSSA SENHORA DA CONCEIÇÃO

Rua Guaraná, Quadra E 11, Nº 01 - Ouro Preto - Olinda - PE Telefax.: 3429 4772 - escola\_ensc@uol.com.br - <u>www.enscweb.com.br</u>

## Educando de perto para você ir mais longe!

## Orientações para acessar no Google Sala de Aula/Classroom:

1. Entrar no site – <u>www.enscweb.com.br</u> ou <u>https://classroom.google.com/</u>

Atenção! Par ter o acesso você vai precisar de um e-mail com o domínio da escola (númerodamatrículadoaluno@enscweb.com.br) e uma senha (Será a Data de Nascimento do Aluno DIA/MÊS/ANO – 00/00/0000). OBSERVE UM EXEMPLO NAS ETAPAS 2 E 3.

### 2. Digite seu e-mail:

númerodamatrículadoaluno@enscweb.com.br

| Ir p                                           | Google<br>Login<br>bara o Gmail |                  |
|------------------------------------------------|---------------------------------|------------------|
| E-mail ou telefone                             | om.br                           |                  |
| Esqueceu seu e-mail?<br>Não está no seu comput | ador? Use o mod                 | o visitante para |
| c 1 · · · · · · · · · · · · · · · · · ·        | 1 9 11 1                        |                  |
| fazer login com privacida                      | ade. <mark>Saiba mais</mark>    | Próxima          |

**3. Digite sua senha:** Será a Data de Nascimento do Aluno DIA/MÊS/ANO – 00/00/0000

| Bem-1<br>© 03571@en       | vindo(a) | )<br>br ~ |  |
|---------------------------|----------|-----------|--|
| Digite sua senha 22072015 |          | Ø         |  |
| Esqueceu a senha?         |          | Próxima   |  |
|                           |          |           |  |
|                           |          |           |  |

4. Aceite os termos de serviço do Google para Educação:

#### Google

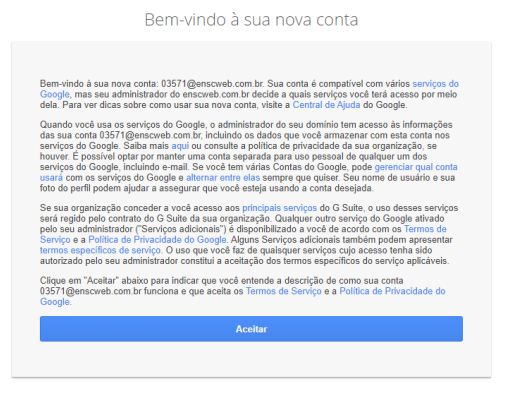

5. Crie uma nova senha:

Alterar senha de 03571@enscweb.com.br Saiba mais sobre como escolher uma senha inteligen

| Crie uma nova senha forte que você<br>use em outros websites. | não |
|---------------------------------------------------------------|-----|
| Criar senha                                                   |     |
|                                                               |     |
| Confirmar senha                                               |     |
|                                                               |     |
| Alterar senha                                                 |     |
| Alterar senha                                                 |     |

6. No primeiro acesso do Google sala de aula/Classroom, você vai precisar executar algumas confirmações:

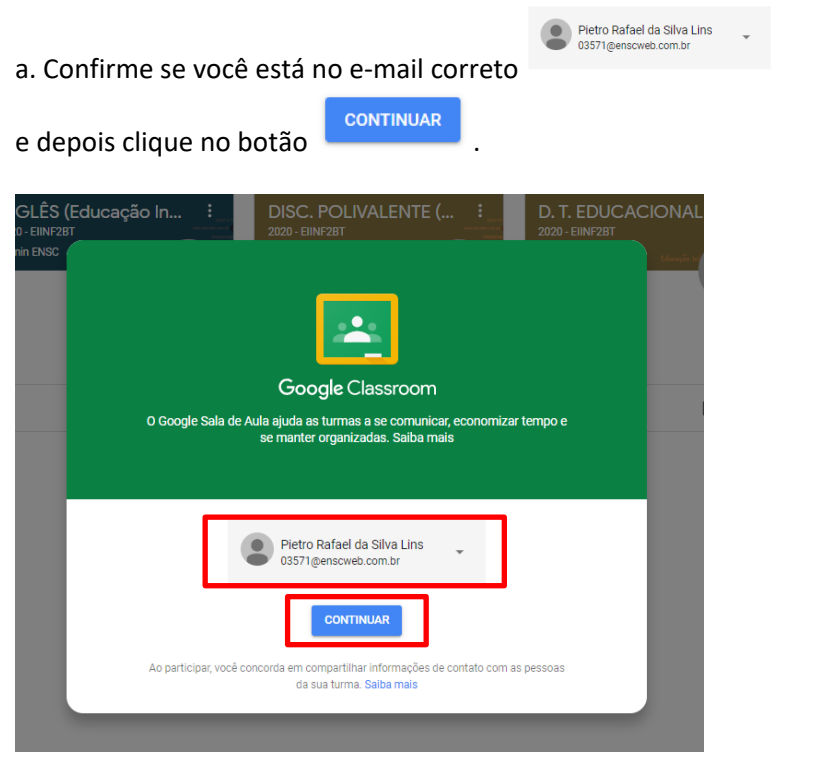

b. Escolha a função Aluno:

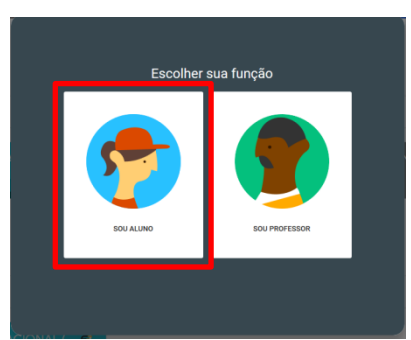

c. Pronto! Agora é só navegar nas suas turmas...

7. Seguem algumas orientações e exemplos de turmas geradas para nossos alunos da Educação Infantil ao Ensino Médio:

a. Exemplo de uma turma da educação Infantil:

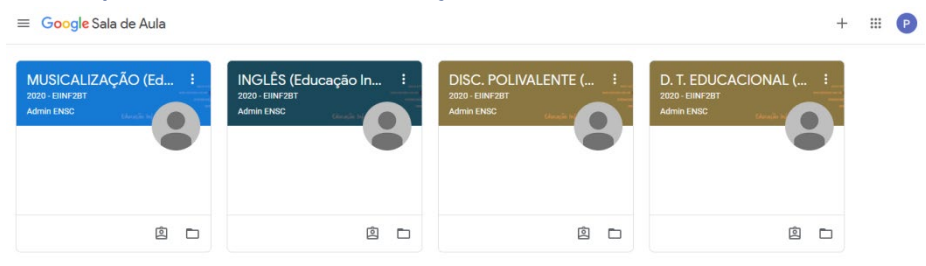

- Nas disciplinas de INGLÊS, MUSICALIZAÇÃO E D. T. EDUCACIONAL os professores irão postar atividades pedagógicas no mural da sala.

- Na **Disc. POLIVALENTE**, acontecerão às **aulas síncronas no LINK DO MEET** e a professora titular da sala irá postar atividades pedagógicas no mural.

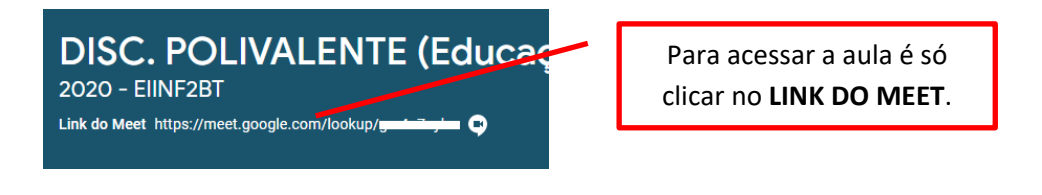

| b. Exemplo de uma turma do Ensi | no Fundamental 1 (1º ao 5º ano): |
|---------------------------------|----------------------------------|
|---------------------------------|----------------------------------|

| ≡ Goo                             | = Google Sala de Aula |                                                        |                                                   |                                                     | + 🏼 🛛                                                  |
|-----------------------------------|-----------------------|--------------------------------------------------------|---------------------------------------------------|-----------------------------------------------------|--------------------------------------------------------|
| INGLÊ<br>2020 - EF2I<br>Admin ENS | S (EF / 2º ANO E      | ED. FISICA (EF / 2º A :<br>2020 - EF2017<br>Admin ENSC | DISC. POLIVALENTE (<br>2020 - EF207<br>Admin ENSC | D. T. EDUCACIONAL ( :<br>2020 - 67207<br>Admin ENSC | ARTE (EF / 2º ANO / D) :<br>2020 - EF20T<br>Admin ENSC |
|                                   | ē 🗅                   | <u>ف</u>                                               | <u>è</u>                                          | <u>ه</u>                                            | ē 🗅                                                    |

- Nas disciplinas de INGLÊS, ED. FÍSICA, D. T. EDUCACIONAL E ARTE os professores irão postar atividades pedagógicas no mural da sala.

- Na Disc. POLIVALENTE, acontecerão às aulas síncronas no LINK DO MEET e a professora titular da sala irá postar atividades pedagógicas no mural.

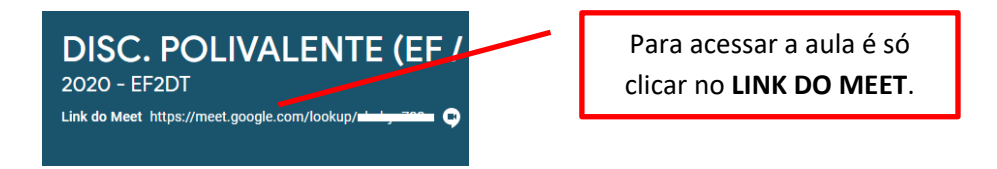

#### c. Exemplo de uma turma do Ensino Fundamental 2 (6º ao 9º ano):

| ≡ Google Sala de Aula + III 🧔                               |                                                    |                                                    |                                                  |                                                   |
|-------------------------------------------------------------|----------------------------------------------------|----------------------------------------------------|--------------------------------------------------|---------------------------------------------------|
| AULAS REMOTAS (EF :<br>2020 - EF 0F ANO A / B<br>Admin ENSC | PROD. TEXTUAL (EF / :<br>2020 - EFAM<br>Admin ENSC | PORTUGUÊS (EF / 6º :<br>2020 - EF6AM<br>Admin ENSC | MATEMÁTICA (EF / 6 :<br>2020- EFAM<br>Admin ENSC | LABORATÓRIO (EF / :<br>2020 - ErGAM<br>Admin ENSC |
| ê 🗅                                                         | ê 🗅                                                | ê 🗅                                                | ê 🗅                                              | ê 🗅                                               |
|                                                             |                                                    |                                                    |                                                  |                                                   |

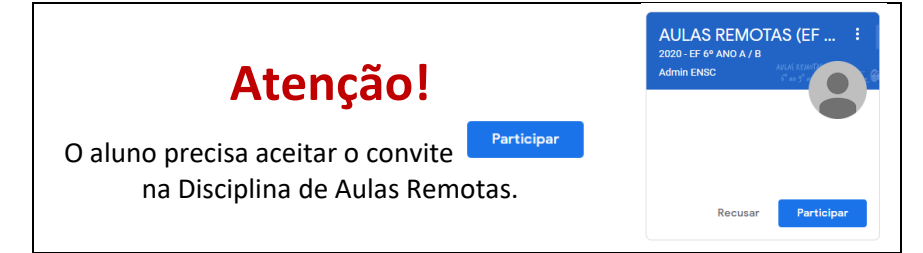

- Nas disciplinas que pertencem a GRADE CURRICULAR DAS TURMAS DO 6º AO 9º ANO os professores irão postar atividades pedagógicas no mural da sala.

- Na disciplina AULAS REMOTAS, acontecerão às aulas síncronas no LINK DO MEET de todos os professores da turma.

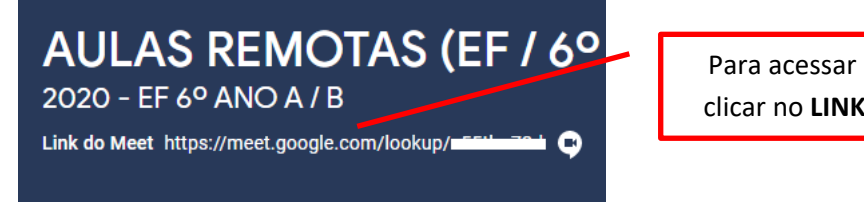

Para acessar a aula é só clicar no LINK DO MEET.

#### c. Exemplo de uma turma do Ensino Médio:

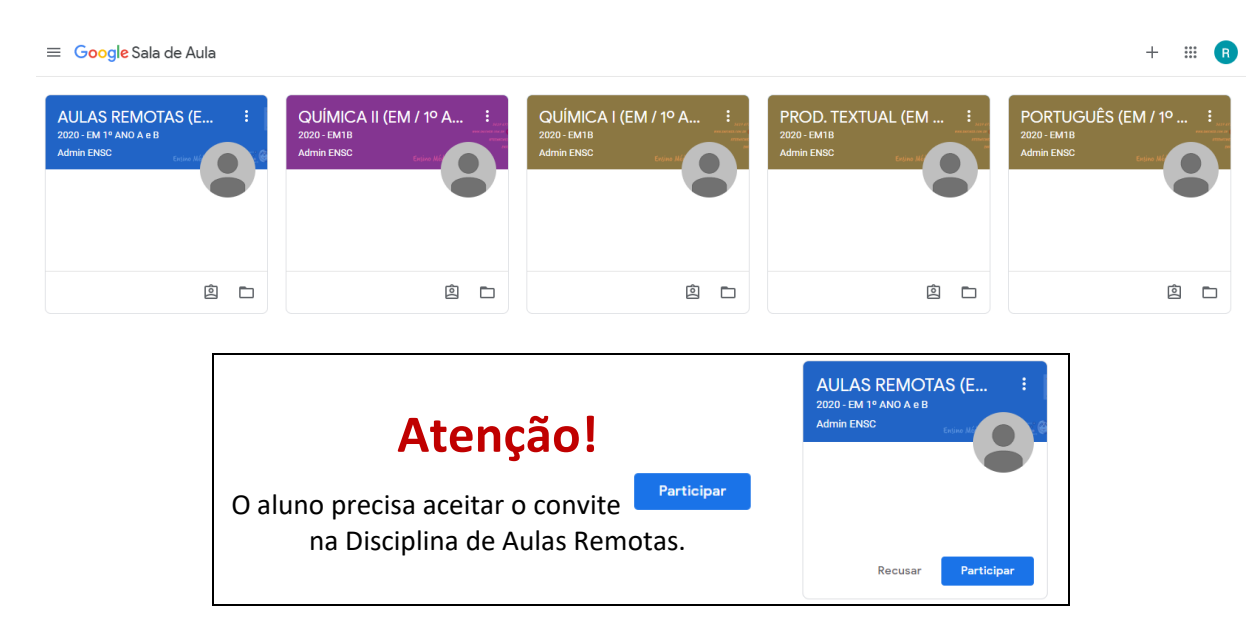

- Nas disciplinas que pertencem a **GRADE CURRICULAR DAS TURMAS DO ENSINO MÉDIO** os professores irão postar atividades pedagógicas no mural da sala.

- Na disciplina AULAS REMOTAS, acontecerão às aulas remotas no LINK DO MEET de todos os professores da turma.

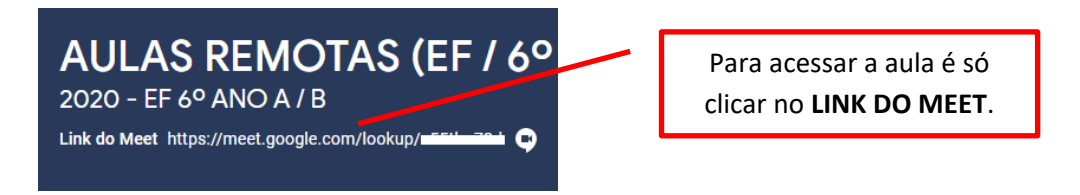

Para acessar o Google sala de aula/Classroom através do Gmail:

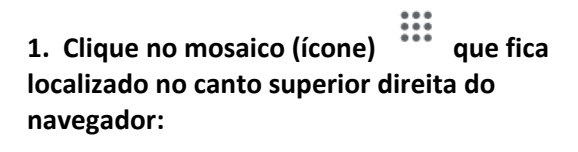

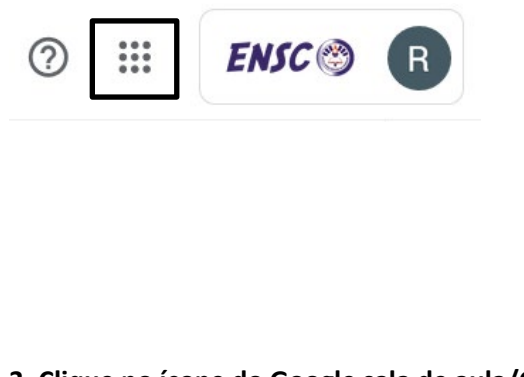

2. Vai aparecer um menu com todos os aplicativos disponíveis no domínio da escola:

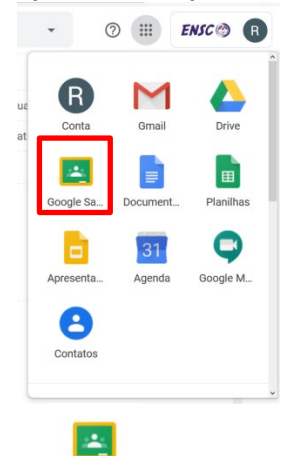

3. Clique no ícone do Google sala de aula/Classroom Google Sa... .